# 初めての方のための! ご利用ガイド

## < 共有在庫編 >

| Step1  | ・・・ P2    |
|--------|-----------|
| 車輛を検索し | ようし       |
| Step 2 | •••• P3   |
| 検索結果から | 車輌を選択しよう! |
| Step 5 | ■■■■ P6   |
| 気に入った車 | 輌を比較しよう!  |

| Step 3 |    |    |    |    | Ρ  | 4 |
|--------|----|----|----|----|----|---|
| 車輌の詳しい | 情報 | 報る | ٤J | 見よ | 、う | ! |
| Step 4 |    |    |    |    | P  | 5 |
| 車輌の掲載店 | を  | 検索 | 友し | ノし | ;う | ! |

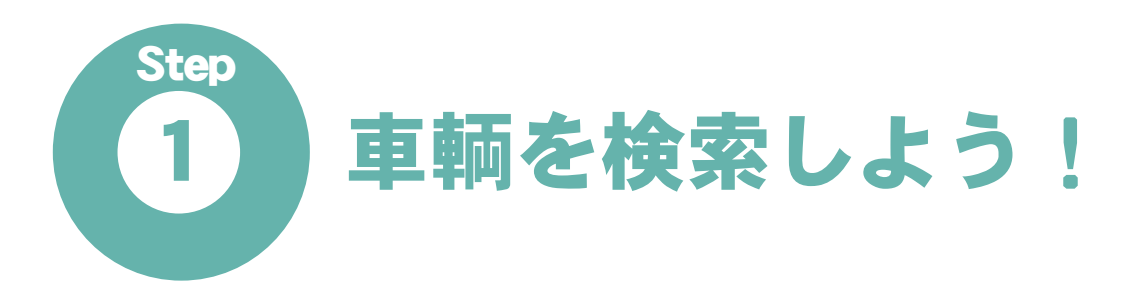

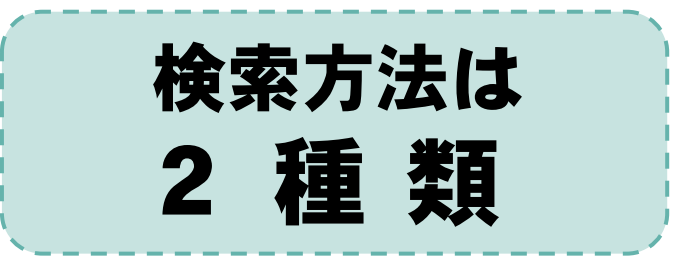

# 車輌の形状で探す!

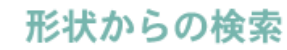

### 只今の登録台数は<mark>607</mark>台です。

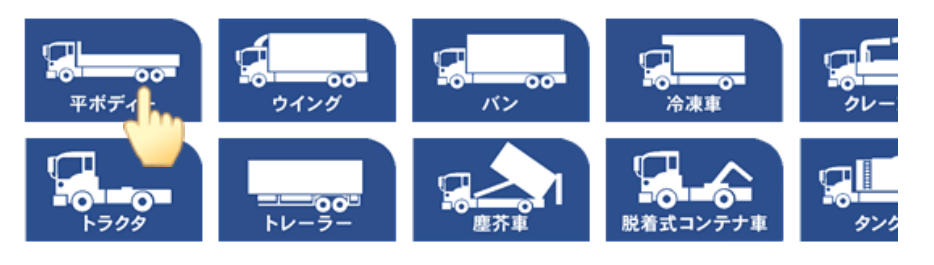

### 形状ボタンの中から探したい形状のボタンをクリックします。 車輌一覧ページへ遷移します。

# ・平ボディー・クレーン付・トラクタ・タンク車 ・ウイング・重機(車輌)運搬車・トレーラー・バス ・バン・ダンプ・塵芥車・特装車 ・冷凍車・ミキサー・脱着式コンテナ車・その他

# 細かい検索条件で探す!

### こだわり検索

| メーカー              | 選択してください ▼                           | 型 式<br>特記事項內檢索                 |
|-------------------|--------------------------------------|--------------------------------|
| ⊊ 程<br>年 式<br>形 状 | 選択してください ▼ ~選択してください ▼<br>選択してください ▼ | 地域で絞る<br>選択してください ▼ 選択してください ▼ |
| お問合せ番号            |                                      |                                |
|                   | この条件で検索                              | (21)                           |

検索条件を入力し、【この条件で検索】ボタンをクリックします。 車輌一覧ページへ遷移します。

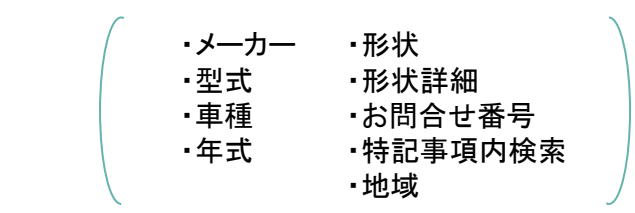

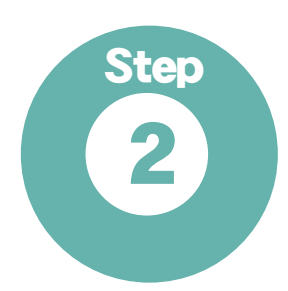

# 検索結果から車輌を選択しよう!

# ① 車輌を選択する!

見たい車輌の【 **詳細** 】ボタン、もしくは写真をクリックすると車輌の詳細ページへ遷移します。

# **(2)** 再検索する

ページ上部の絞り込み検索で再検索することができま す。検索条件を入力し【この条件で検索】ボタンをク リックします。

# それでもご希望の車輌が 見つからないときは・・・

お客様の条件に合った車輌が見つからなかった場合 は、車輌一覧の下のボタンより「T-REQUEST」ページへ いき、お客様のメールアドレスと車輌条件をご登録くだ さい。条件に合った車輌が登録された時点でお客様に メールでお知らせいたします。

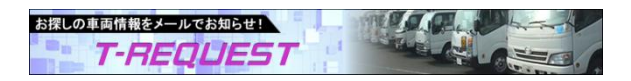

### 絞り込み検索

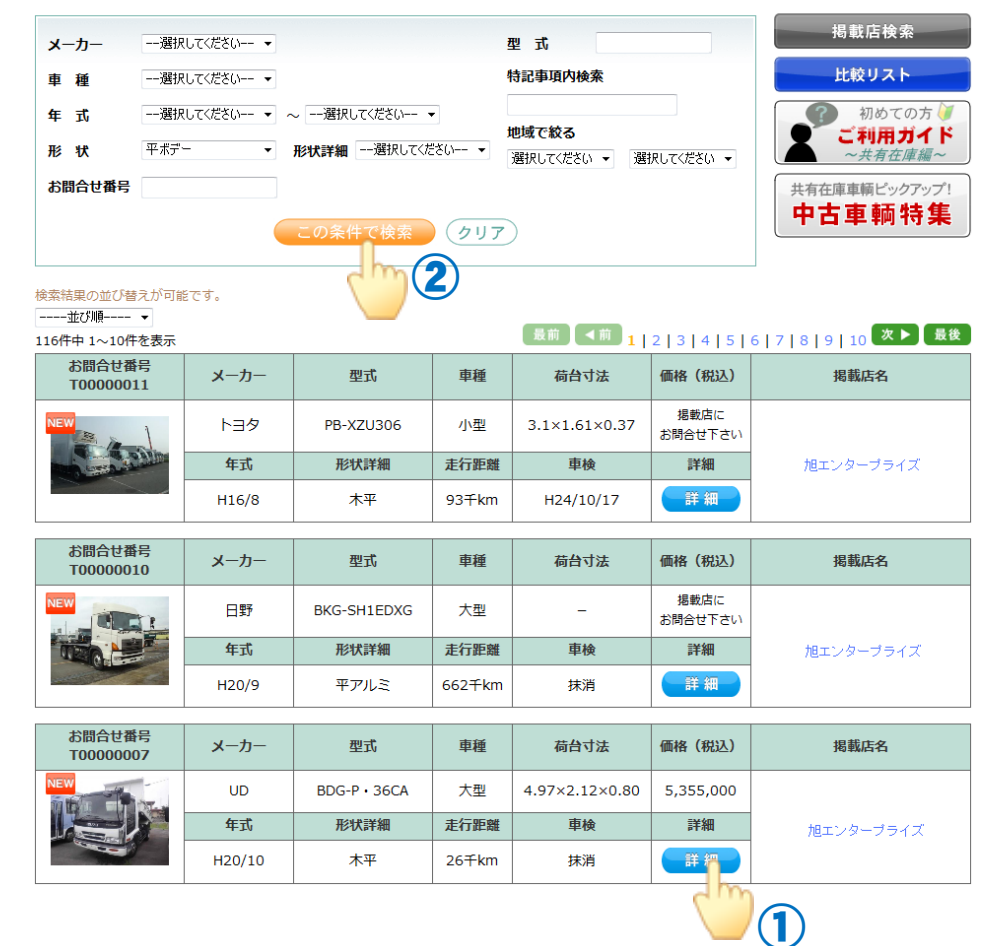

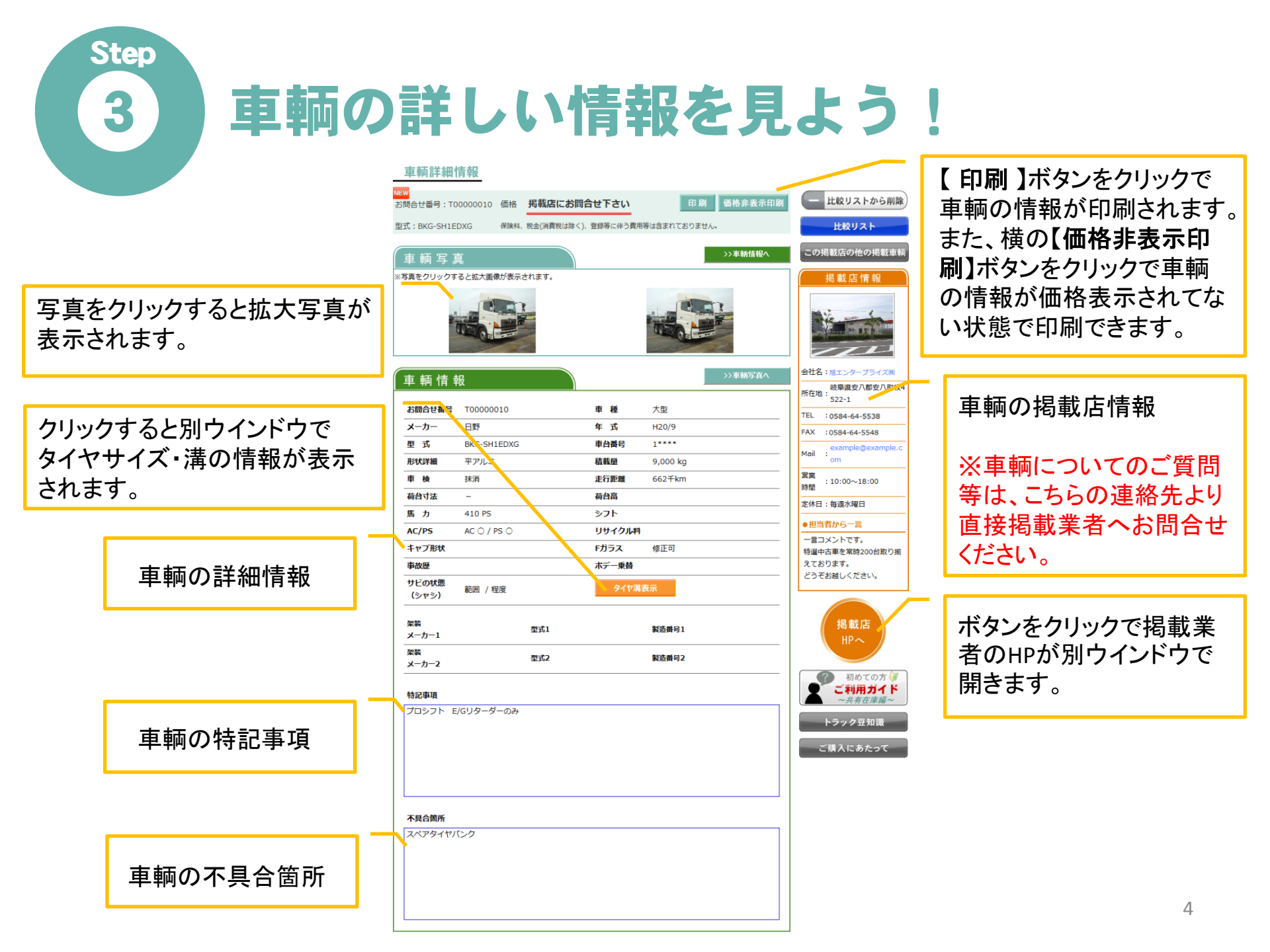

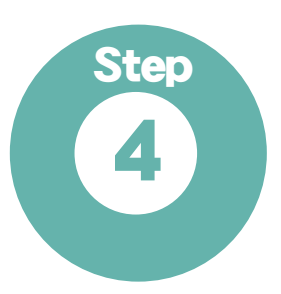

# 車輌の掲載店を検索しよう!

#### こだわり検索

| メーカー       | 選択してください ▼                                                       | 型式                  | 掲載店検索                      |
|------------|------------------------------------------------------------------|---------------------|----------------------------|
| 車 種        | 選択してください ▼                                                       | 特記事項内検索             | 比較リスト                      |
| 年 式<br>形 状 | <ul> <li>選択してください ▼ ~ 一選択してください ▼</li> <li>選択してください ▼</li> </ul> | 地域で絞る               | 初めての方<br>ご利用ガイド<br>~#友在唐親~ |
| お問合せ番号     |                                                                  | 週代してにとい ◆ 週代してにとい ◆ | 共有在庫車輛ビックアップ!              |
|            | この条件で検索                                                          | <u> クリア</u>         | てロギ制竹末                     |

### 掲載店一覧

| 地域で検索<br>選択してください ▼ | 県で検索<br>選択して | ŧ<br>ください ▼ | 会社名で検索   |              | 検索           | I)                                                            |
|---------------------|--------------|-------------|----------|--------------|--------------|---------------------------------------------------------------|
| 34件中 1~20件を表示       |              |             |          |              | C            | 前 1   2 次 ▶ 最後                                                |
| 掲載店名                | 地域           |             | 住所       | TEL          | FAX          | 会社情報                                                          |
| 旭エンタープライズ開          | 北関東          | 岐阜県安八郡安八    | 町牧4522-1 | 0584-64-5538 | 0584-64-5548 | <ul> <li>○ 部故車買取</li> <li>○ 部故車買取</li> <li>○ 林日対応可</li> </ul> |
| 旭エンター 構             | 関東           | 岐阜県安八郡安八    | 町牧4522-1 | 0584-64-5538 | 0584-64-5548 | 送 出張買取 季故車買取 整備工場有 小 休日対応可                                    |

| リエンタープライズ(株) 掲載 | 店情報  |                       | この掲載店の他の掲載車    |
|-----------------|------|-----------------------|----------------|
|                 |      | _                     | 掲載店からのお知らせ     |
|                 |      | 岐阜県安八郡安八町牧4522-1      | 2012.9.28      |
| NO IMAGE        | TEL  | 0584-64-5538          | おかげさまで、登録台数も5  |
|                 | FAX  | 0584-64-5548          | 0 台を超えました。     |
| a 出语真取 a 要故車買取  |      | http://www.aep.co.jp/ | ご登録いただきありがとうご: |
| 🚝 整備工場有 🍐 休日対応可 | Mail | aal-ho@aep.co.jp      | ご要望等がございましたら、  |
|                 | 営業時間 |                       | 社までご連絡ください。    |
|                 | 定休日  | 日・祝祭日                 |                |
|                 | 担当者  |                       |                |

#### 掲載店からのコメント

#### 🥯 掲載店からのコメント

AEPオークションとは、平成12年2月に第1回開催の産声を上げた「会員制入礼会」です。創業以来、お客様の信頼を得 ながら、中古車トラックを中心として10年以上の長きに回りAEPオークションを運営してまいりました。この能、負貨な 専規のびサービスの使用を全部に置きながう、私たちはお客様に大き水。そしてお客体に下さられたオークションであ ると思います。現在約500社の会員の皆様に支えられて、お陰様で年間15回の開催、毎回200社300名以上のご未易をい ただく客でに成長することができました。これからは、激しく変化する時代の中で、「私たちにできることは何か」そし て「私たちは何をすべきか」を共通課題として受け止め、社会に必要とされ、貢献できる企業を目指して努力を重ねてゆ く所存です。

### 検索ページへ

車輌検索ページの【掲載店検索】ボタンを クリックします。

## 検索し、掲載店を選択する

①検索条件を入力し【検索】ボタンをクリックします。 検索項目は地域、都道府県、会社名があります。

2一覧の掲載店名をクリックします。

### 掲載店の詳細情報

掲載店の情報、掲載店からのコメント、掲載店 からのお知らせが掲載されています。

画面右側の【この掲載店の他の掲載車輌】ボタン をクリックすると、閲覧中の掲載店の車輌一覧 ページへ移動し、一覧を参照できます。

# 気に入った車輌を比較しよう!

クリア 削除

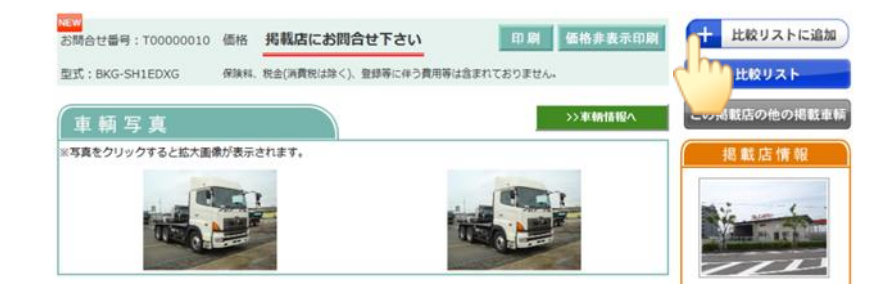

### 比較リスト

Step

5

リスト内の情報は、5台まで登録でき、1ヶ月間保持されます。 その間に掲載を取り消された車輌情報は自動的に削除されますのでご了承ください。 また、1ヶ月経過した車輌情報も自動的に削除されます。

| 削除<br>お問合せ番号 |                    | (mm)                |                    |                                       |
|--------------|--------------------|---------------------|--------------------|---------------------------------------|
| お問合せ番号       |                    |                     |                    |                                       |
|              | T0000011           | T0000010            | T0000007           | · · · · · · · · · · · · · · · · · · · |
| 画像           | NEW                | NEW                 |                    |                                       |
| 車種           | 小型                 | 大型                  | 大型                 |                                       |
| メーカー         | トヨタ                | 日野                  | UD                 |                                       |
| 型式           | PB-XZU306          | BKG-SH1EDXG         | BDG-P • 36CA       |                                       |
| 年式           | H16/8              | H20/9               | H20/10             |                                       |
| 形状詳細         | 木平                 | 平アルミ                | 木平                 |                                       |
| 荷台寸法         | 3.1×1.61×0.37      | -                   | 4.97×2.12×0.80     |                                       |
| 走行距離         | 93 <del>1</del> km | 662 <del>千</del> km | 26 <del>↑</del> km |                                       |
| 車検           | H24/10/17          | 抹消                  | 抹消                 |                                       |
| 価格(税込)       | 掲載店に<br>お問合せ下さい    | 掲載店に<br>お問合せ下さい     | 5,355,000円         |                                       |
| 詳細           | 詳細                 | 詳細                  | 詳細                 |                                       |
| 掲載店名         |                    | 岐阜県<br>岐阜日野自動車㈱     | 岐阜県<br>岐阜日野自動車㈱    |                                       |

### 比較リストに追加する

車輌詳細ページの画面右サイドにある【比較リスト に追加】ボタンをクリックします。 クリックすると比較リストに車輌が登録され、比較 リストページへ移動します。

# 比較リストページ

車輌検索、車輌一覧、車輌詳細の各ページにある 【比較リスト】ボタンから比較リストページへ移動でき ます。

比較リストに追加した車輌が一覧表示されます。 車輌の詳細情報を閲覧したい場合は、【詳細】ボタ ンをクリックしてください。

リストから削除したい場合は、車輌情報の一番上の 削除にチェックを入れ、画面右の【削除】ボタンを クリックしてください。

※リスト内の情報は、5台まで登録でき、1ヶ月間保 持されます。その間に掲載を取り消された車輌情報 は自動的に削除されますのでご了承ください。 また、1ヶ月経過した車輌情報も自動的に削除され ます。